۱ -نرم افزار مورد نیاز برای کانکت شدن را از این لینک دریافت و نصب کنید :<u>دریافت نرم افزار برایIOS</u>

لینک دریافت برنامه : https://itunes.apple.com/ca/app/openvpn-connect/id590379981?mt=8

۲ -فایل تنظیمات سرور را که در همین پوشـه موجود می باشـد client.ovpn ، آن را به ایمیل خود ضمیمه و ارسـال کنید. سپس با نرم افزار Mail خود گوشـی آن را باز کرده و روی آن کلیک کنید و

14:41

No Service ᅙ 12% 🗔 All Inboxes (47) 1 of 50 in a D 向  $\square$ From: ( Hide To: ( VPN config January 24, 2013, 14:41 Tap on the icon Croatia.Zagreb.UDP.ovpn 5.4 KB No Service 🔶 14:41 12% 1 All Inboxes (47) 1 of 50 D 圇 From: ( Hide To: **VPN** config January 24, 2013, 14:41 Open in Mail Open in Croatia.Zagreb.UDP.o OpenVPN Dropbox 5.4 KB

"Open in OpenVPN" را انتخاب کنید.

| lo Service ᅙ    | 16:14                                               | 30%  |
|-----------------|-----------------------------------------------------|------|
| About           | OpenVPN                                             | Help |
| New profiles    | are available                                       |      |
| 1 nev           | v OpenVPN profile is available for import.          | 2    |
| Standar         | 171.4/UK.Kent.Maidstone_LOC1S8.UDP                  |      |
| <u> (</u> OpenV | PN Connect                                          |      |
| Profile         | 176.222.33.4/Croatia.Zagreb.UDP<br>Standard profile | >    |
| User ID         | 8                                                   |      |
| Password        | Save ON                                             | )    |
| Status          | Disconnected                                        | >    |
| Connectio       | n OFF                                               |      |
| More from O     | penVPN Technologies                                 |      |
| <b>1 1</b>      | ur Secure and Private Path to the Internet          | >    |
| 🕥 VF            | N Solution for your Business                        | >    |

۴ -از نرم افزار خارج شده و وارد قسمت Settings گوشی شده و OpenVPN را انتخاب کنید.

۵- Connection timeout را در حالت none قرار دهید Enable Proxy .را فعال کرده و آدرس پروکسـی و پورت پروکسـی را وارد کنید.

۶ -دوباره وارد نرم افزار OpenVPN شـده و username و password خود را وارد کرده و وصل شـوید.

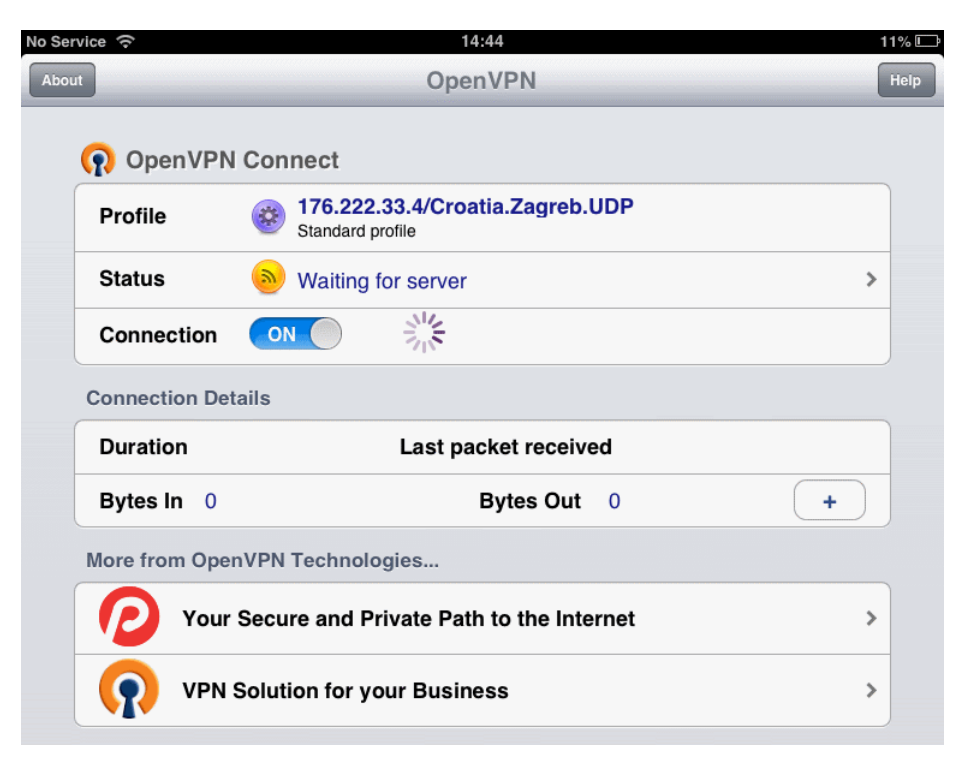